## REGISTRATION ADD ERROR MESSAGES

Registration Add Errors occur for a variety of reasons. The following are messages you may receive when registering online.

| Error Message                  | What does it mean?                                                              | What should you do ?                                                                                                    |
|--------------------------------|---------------------------------------------------------------------------------|----------------------------------------------------------------------------------------------------|
| Class Restriction              | Section restricted to specific student classifications (freshman, senior, etc.) | <ul> <li>Refer to the restriction details by clicking CRN and then View Catalog Entry.</li> <li>1. Choose an alternative section.</li> <li>2. Contact your academic advisor to discuss alternative courses.</li> <li>3. Contact the University Advising Center for additional assistance.</li> </ul> |
| Closed Section                 | Section enrolled at capacity                                                    | <ol> <li>Choose an alternate section.</li> <li>Add yourself to the wait list, if available.</li> <li>Contact your academic advisor to discuss alternative courses.</li> </ol>                                                                                                    |
| Closed - Waitlist<br>Available | Section enrolled at capacity but space is available on the waitlist             | Select "Wait Listed" from the action drop down menu and submit changes.<br>Then check your Cardinal email regularly for an approval/denial message.                                                                                                    |
| Closed - Waitlist Full         | Section enrolled at capacity and there is no more room on the waitlist          | 1. Choose an alternate section.<br>2. Contact your academic advisor to discuss alternate courses.                                                                                                    |
| CoreQ XXXX Required            | Section has a corequisite that must be added at the same time                   | <ol> <li>Add both CRN's to the 'Add Classes" worksheet and click submit.</li> <li>If you have already completed one of the coreq's, contact the University<br/>Advising Center for additional assistance.</li> </ol>                                                                                 |

## REGISTRATION ADD ERROR MESSAGES

Registration Add Errors occur for a variety of reasons. The following are messages you may receive when registering online.

| Error Message                  | What does it mean?                                                              | What should you do ?                                                                                                    |
|--------------------------------|---------------------------------------------------------------------------------|----------------------------------------------------------------------------------------------------|
| Class Restriction              | Section restricted to specific student classifications (freshman, senior, etc.) | <ul> <li>Refer to the restriction details by clicking CRN and then View Catalog Entry.</li> <li>1. Choose an alternative section.</li> <li>2. Contact your academic advisor to discuss alternative courses.</li> <li>3. Contact the University Advising Center for additional assistance.</li> </ul> |
| Closed Section                 | Section enrolled at capacity                                                    | <ol> <li>Choose an alternate section.</li> <li>Add yourself to the wait list, if available.</li> <li>Contact your academic advisor to discuss alternative courses.</li> </ol>                                                                                                    |
| Closed - Waitlist<br>Available | Section enrolled at capacity but space is available on the waitlist             | Select "Wait Listed" from the action drop down menu and submit changes.<br>Then check your Cardinal email regularly for an approval/denial message.                                                                                                    |
| Closed - Waitlist Full         | Section enrolled at capacity and there is no more room on the waitlist          | 1. Choose an alternate section.<br>2. Contact your academic advisor to discuss alternate courses.                                                                                                    |
| CoreQ XXXX Required            | Section has a corequisite that must be added at the same time                   | <ol> <li>Add both CRN's to the 'Add Classes" worksheet and click submit.</li> <li>If you have already completed one of the coreq's, contact the University<br/>Advising Center for additional assistance.</li> </ol>                                                                                 |

## CONTINUED....

| Error Message                                             | What does it mean?                                                                                  | How can it be fixed?                                                                                                    |
|-----------------------------------------------------------|----------------------------------------------------------------------------------------------------|----------------------------------------------------------------------------------------------------|
| Duplicate Course with<br>Section XXXX                     | Section is a duplicate of a course already on your schedule                                         | 1.Drop the section no longer wanted first, then add the new one.<br>2.Contact the University Advising Center for additional assistance.                                                                                                    |
| Major Restriction                                         | Section restricted to students in a major<br>(English, Psychology, Biology, etc.)                   | <ol> <li>Choose an alternate section.</li> <li>Contact the University Advising Center for additional assistance.</li> </ol>                                                                                                    |
| Prequisite & Test Score<br>Error                          | Section has a prerequisite course or<br>minimum test score that is not indicated<br>in your records | Access the online course catalog for details on required prerequisite course(s)<br>to confirm you have completed the required course(s).<br>1.Contact your academic advisor and discuss alternate courses.<br>2. Contact the University Advising Center for additional assistance. |
| Time Conflict with XXXX                                   | Section conflicts with another section already on your schedule                                     | <ol> <li>Choose another section.</li> <li>Drop the conflicting section and resubmit the add.</li> <li>To register for both conflicting courses, contact the academic department offering the courses to obtain authorization.</li> </ol>                                           |
| Permission Required:<br>Dean or Instructor's<br>Signature | An additional restriction has been placed on the section                                            | Contact the academic department offering the course to obtain authorization from the Dean or Instructor.                                                                                                    |
| Student Attribute<br>Restriction                          | Error message for International students trying to register for an online course                    | Submit the Online Course Enrollment Request Form to the International Student & Scholar Services office for approval to take the course online.                                                                                                    |

## CONTINUED....

| Error Message                                             | What does it mean?                                                                                  | How can it be fixed?                                                                                                    |
|-----------------------------------------------------------|----------------------------------------------------------------------------------------------------|----------------------------------------------------------------------------------------------------|
| Duplicate Course with<br>Section XXXX                     | Section is a duplicate of a course already on your schedule                                         | 1.Drop the section no longer wanted first, then add the new one.<br>2.Contact the University Advising Center for additional assistance.                                                                                                    |
| Major Restriction                                         | Section restricted to students in a major<br>(English, Psychology, Biology, etc.)                   | <ol> <li>Choose an alternate section.</li> <li>Contact the University Advising Center for additional assistance.</li> </ol>                                                                                                    |
| Prequisite & Test Score<br>Error                          | Section has a prerequisite course or<br>minimum test score that is not indicated<br>in your records | Access the online course catalog for details on required prerequisite course(s)<br>to confirm you have completed the required course(s).<br>1.Contact your academic advisor and discuss alternate courses.<br>2. Contact the University Advising Center for additional assistance. |
| Time Conflict with XXXX                                   | Section conflicts with another section already on your schedule                                     | <ol> <li>Choose another section.</li> <li>Drop the conflicting section and resubmit the add.</li> <li>To register for both conflicting courses, contact the academic department offering the courses to obtain authorization.</li> </ol>                                           |
| Permission Required:<br>Dean or Instructor's<br>Signature | An additional restriction has been placed on the section                                            | Contact the academic department offering the course to obtain authorization from the Dean or Instructor.                                                                                                    |
| Student Attribute<br>Restriction                          | Error message for International students trying to register for an online course                    | Submit the Online Course Enrollment Request Form to the International Student & Scholar Services office for approval to take the course online.                                                                                                    |